## MANUAL REVISIÓN INFORME DE PAGO CONTRATISTA

Lo primero que se debe hacer es Ingresar a la página del SIF con la url https://sif.idartes.gov.co/sif/public/

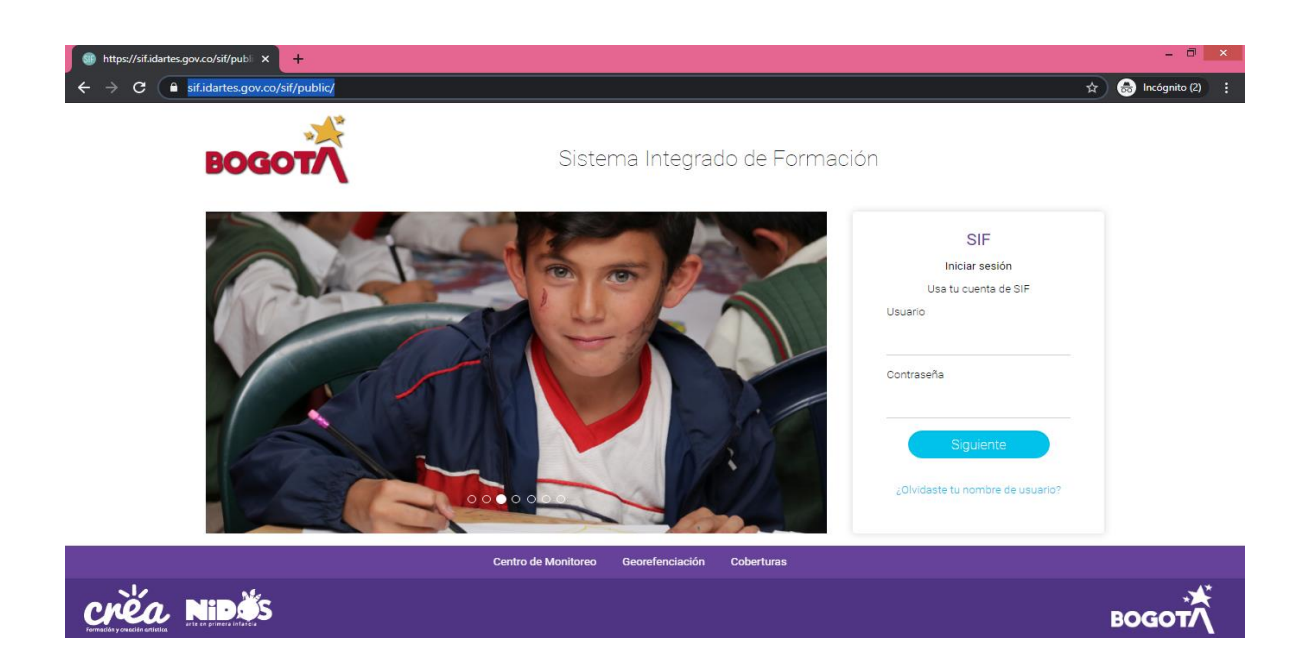

Una vez allí se digita el usuario (que es priemernombre.primeraellido) y contraseña

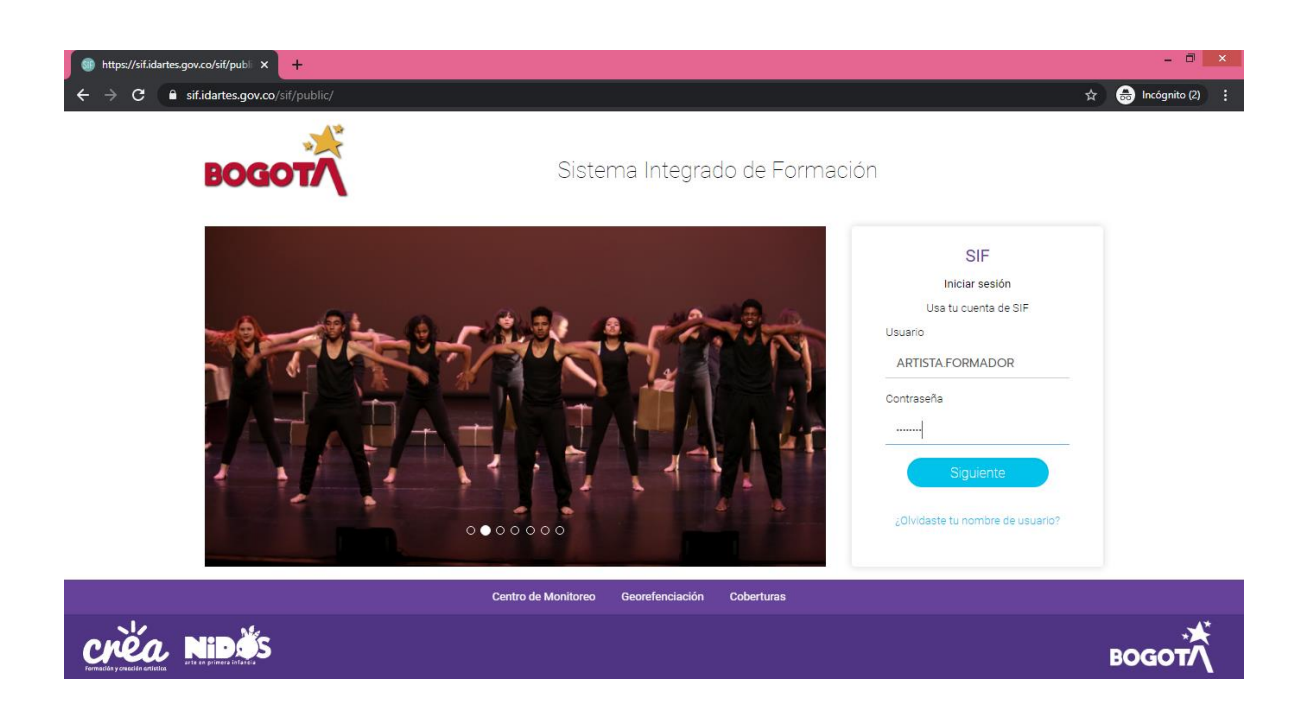

Al ingresar al SIF encontrar la siguiente pantalla, en la que se debe dar clic en el módulo seguimiento a contratista

| SIF 17:23 14/Mar/2020           | Sistema Integra     | do de Formación      | 💄 ARTISTA FORMADOR 🛞 🐓                                                                                                    | <b>9</b> - Î |
|---------------------------------|---------------------|----------------------|----------------------------------------------------------------------------------------------------|--------------|
| BOGOTÁ<br>Componente Pedagógico | Artistas Formadores | Consultas Y Reportes | Contraction of the second second seco |              |
| Seguimiento a Contratistas      |                     | ł                    | cons made by Freepik from www.flaticon.com                                                                                                    |              |
| créa Nidés                      |                     |                      | BOGOT                                                                                                    | *            |

A continuación, aparecerá una ventana pequeña donde se debe dar clic en informe para pago.

| A SIF 17:23 14/Mar/2020    | Sistema Integrado de Formación                  | 🛎 artista formador 📚 🐓 😔                    |
|----------------------------|-------------------------------------------------|---------------------------------------------|
| BOGOTA<br>Componente Pedag | Seguimiento a Contratistas<br>Informe para Pago | *                                           |
|                            |                                                 | Icons made by Freepik from www.flaticon.com |
| créa Nidés                 |                                                 | водот                                       |

Aparecera una ventana con dos pestañas

| SIF 17:23 14/Mar/2020                                                                    | ) Sistema Integrado de Formación                                                  | 🏝 ARTISTA FORMADOR 🙁 🔮 |
|------------------------------------------------------------------------------------------|-----------------------------------------------------------------------------------|------------------------|
| Informe par                                                                              | a Pago                                                                            |                        |
| Informe para Pago Ustado                                                                 |                                                                                   |                        |
| NOTA IMPORTANTE:<br>Recuerde que el archivo pdf se d                                     | ibe imprimir en hoja OFICIO.                                                      |                        |
|                                                                                          | Informes Procios                                                                  |                        |
| Tipo de informe                                                                          |                                                                                   |                        |
| Estado informe de Pago                                                                   | Ver, Editar, Descargar, Por Revisar                                               |                        |
| Tipo de informe<br>Estado informe de Pago<br>Estado Documento                            | Ver, Editar, Descargar, Por Revisar   Diligenciar, Editar, Descargar, Por Revisar |                        |
| Tipo de Informe<br>Estado Informe de Pago<br>Estado Documento<br>Fecha Final del Periodo | Ver, Editar, Descargar, Por Revisar                                               |                        |

La primera pestaña informe para pago se usa para crear nuestro informe de pago y la segunda pestaña listado es para revisar los informes que tenemos para supervisar y los que se han presentado anteriormente para nuestro pago.

Lo primero que se diligencia es la fecha en la que se presentara el informe la cual debe ser un día hábil calendario, En periodo del informe se colocan las fechas iniciales y finales correspondientes al periodo a presentar, en suspensión las fechas se dejan en blanco si no aplica como se puede evidenciar a continuación:

|                       | ALCALDÍA MAYOR                                                                             |             | GEST       | TIÓN FINANC  | IERA        |         | Código: 3TR-G | 3FI-F-01<br>2020 |
|-----------------------|--------------------------------------------------------------------------------------------|-------------|------------|--------------|-------------|---------|---------------|------------------|
| Día hábil<br>para     | DE BOGOTÁ D.C.<br><u>CULTURA, RECREACIÓN Y DEPORTE</u><br>Instituto Distrital de las Artes | INFORME PAR | Versión: 3 |              |             |         |               |                  |
| esentar al<br>informe | Fecha del Informe                                                                          | 16/03       | /2020      | MACIÓN BÁSIC | CA DEL CONT | RATISTA |               |                  |
|                       | PERÍODO DEL INFORME                                                                        | 01/02/2020  |            | 29/02/2020   | No. DEL CO  | NTRATO  |               | 375 - 202        |
|                       | SUSPENSIÓN                                                                                 | DD/MM/AAAA  | AL         | DD/M         | IM/AAAA     |         |               |                  |
| deia en               | NOMBRES Y APELLIDOS DEL CO                                                                 | NTRATISTA   | 1          | ARTISTA FORM | IADOR       |         |               | C.C +            |

1

Luego validamos que los nombres del contratista y el número de documento se encuentren registrados correctamente, información que es traída del perfil de usuario la cual se debe mantener actualizada.

| 'Mar/2020                        |                | Siste                                                       | ema Integrad | do de Forr | nación   |   | 2         | Artista formad | or 🤅 |  |
|----------------------------------|----------------|-------------------------------------------------------------|--------------|------------|----------|---|-----------|----------------|------|--|
| Instituto Distrital de las Artes | INFORME PARA P | INFORME PARA PAGO (PERSONA NATURAL Y/O JURÍDICA) Versión: 3 |              |            |          |   |           |                |      |  |
| Fecha del Informe                | 16/03/2020     | )                                                           |              |            |          | · |           |                | 1    |  |
|                                  |                | INFORMAC                                                    | CIÓN BÁSICA  | DEL CON    | TRATISTA |   |           |                |      |  |
| PERÍODO DEL INFORME              | 01/02/2020     | 29/0                                                        | 2/2020       | No. DEL C  | ONTRATO  |   | 375 - 202 | 0              |      |  |
| SUSPENSIÓN                       | DD/MM/AAAA     | AL                                                          | DD/MN        | I/AAAA     |          |   |           |                | -    |  |
| NOMBRES Y APELLIDOS DEL CO       | NTRATISTA      | ART                                                         | ISTA FORMA   | DOR        |          |   | c.c 🔻     | 79782029       |      |  |

En el campo actividad económica (CIIU) se debe colocar la misma actividad que aparece en el RUT, el campo nombres y apellidos del contratista cedente se deja en blanco si no aplica y en información bancaria del contratista se selecciona el banco donde nos van a consignar, el tipo de cuenta y el número de la cuenta.

|            | 🗥 sif 🕫                        | 7:46 14/Mar/20                         | 020                                       |     |               |            | 💄 ARTISTA FORMADOR     |        | <b>9</b> . |
|------------|--------------------------------|----------------------------------------|-------------------------------------------|-----|---------------|------------|------------------------|--------|------------|
| _          | FERIODO DEL                    |                                        | 01/02/2020                                |     | 23/02/2020    | NO. DEL C  |                        | 515-2  | 2020       |
|            | SUSPENSIÓN                     |                                        | DD/MM/AAAA                                | AL  | DD/N          | M/AAAA     |                        |        |            |
|            | NOMBRESY                       | APELLIDOS DEL C                        | ONTRATISTA                                |     | ARTISTA FORM  | 1ADOR      |                        | C.C    | ▼ 79782    |
| TIVIDAD    | ACTIVIDAD E                    | CONÓMICA (CIIU)                        |                                           |     | 1234          |            |                        | Campo  | en bland   |
| RUT        | NOMBRES Y /<br>(Diligencie est | APELLIDOS DEL C<br>te item, en caso de | ONTRATISTA CEDENTE<br>cesión de contrato) |     |               |            |                        |        | ablica     |
|            |                                |                                        | INFORMACIÓI                               | BAN | CARIA DEL CON | IRATISTA A | QUIEN SE LE VA A GIRAR |        |            |
| NFORMACIÓN | BANCO:                         | BANCO DE OCC                           | IDENTE                                    |     | DE CUENTA:    | AHORRO     | S No. CUENTA:          | 123456 | 67890      |
| BANCARIA   |                                |                                        |                                           |     |               |            |                        |        |            |

A continuación, se valida que el objeto del contrato corresponda al del contrato asignado, si es incorrecto podrá editarlo.

Se debe validar que las fechas de inicio y terminación sean las correctas de no ser así comunicarse con soporte SIF, en el campo plazo inicial se coloca la duración del contrato (por ejemplo 4 meses 3 días), luego se valida que el número de pagos pactados sea el correcto, de lo contrario podrá editarlo.

| Objeto:      | Prestar servicios de apoyo a la gestión al IDARTES - Subdirección de Formación Artística, en actividades encaminadas a la implementacion, desarrollo y fortalecimiento de los procesos de formacion artistica, en el marco del Programa Crea, acorde con los requerimientos de la entidad. |                         |        |   |                |  |            |   |               |             |  |
|--------------|----------------------------------------------------------------------------------------------------|-------------------------|--------|---|----------------|--|------------|---|---------------|-------------|--|
| Fecha de Ini | cio                                                                                                    | 19/02                   | 2/2020 | ) | Diazo Iniciale |  | Prómonae   |   | Eocha Einal:  |             |  |
| Fecha Term   | nación                                                                                                    | 15/06                   | 6/2020 | ) |                |  | Floriogas. |   | reula rillai. | DUNNINIAAAA |  |
| Número de    | agos pactado                                                                                                    | 05                      |        |   | 4              |  |            | 1 |               |             |  |
| Pago No.     | 1                                                                                                    |                         | de     | 4 |                |  |            |   |               |             |  |
| 1/           |                                                                                                    | M                       |        |   |                |  |            |   |               | *           |  |
| crec         |                                                                                                    | $\left( \cdot \right) $ | 5      |   |                |  |            |   |               | BOGOT       |  |

En información financiera del contrato encontrará información como registro presupuestal, código fuente y el valor a pagar, este último dato podrá editarlo si esta incorrecto.

Revisar muy bien los valores del contrato inicial del contrato, valor pagado a efectuar, saldo pendiente por giro, si se encuentran mal por favor comunicarse con soporte SIF.

|                                       | INFORMACION FINANCIERA DEL CONTRATO |                          |                                                                      |   |               |                             |               |             |               |  |  |  |
|---------------------------------------|-------------------------------------|--------------------------|----------------------------------------------------------------------|---|---------------|-----------------------------|---------------|-------------|---------------|--|--|--|
| No REGISTRO<br>PRESUPUESTAL           | CÓDIO                               | GO FUENTE                | CONVENIO                                                             |   | VALOR A PAGAR | No REGISTRO<br>PRESUPUESTAL | CÓDIGO FUENTE | CONVENIO    | VALOR A PAGAR |  |  |  |
| a) 739                                | 01-Recursos de                      | el Distrito 12-Otros I 🔻 | (Ninguna)                                                            | ۲ | \$ 3.900.000  | c)                          | •             | (Ninguna) 🔻 | \$0           |  |  |  |
| b)                                    |                                     | •                        | (Ninguna)                                                            | ۲ | \$0           | d)                          |               | (Ninguna) 🔻 | \$0           |  |  |  |
| Valor inicial Co                      | ntrato:                             | \$ 15.600.000            | 15.600.000                                                           |   |               |                             |               |             |               |  |  |  |
| Valor Adición 1                       |                                     | \$0                      |                                                                      |   |               |                             |               |             |               |  |  |  |
| Valor Adición 2 \$ 0                  |                                     |                          |                                                                      |   |               |                             |               |             |               |  |  |  |
| Valor Adición 3                       | /alor Adición 3 \$ 0                |                          | )                                                                    |   |               |                             |               |             |               |  |  |  |
| Valor total del (<br>(Incluidas adici | Contrato<br>ones)                   | \$ 15.600.000            |                                                                      |   |               |                             |               |             |               |  |  |  |
| Valor pago a ef                       | ectuar                              | \$ 3.900.000             | 3.900.000 Valor en letras TRES MILLONES NOVECIENTOS MIL PESOS / MCTE |   |               |                             |               |             |               |  |  |  |
| Giros efectuado<br>fecha              | os a la                             | \$0                      | D                                                                    |   |               |                             |               |             |               |  |  |  |
| Saldo pendient                        | e de giro                           | \$ 11.700.000            | 11.700.000                                                           |   |               |                             |               |             |               |  |  |  |
| Valor a liberar                       |                                     | \$ 0                     |                                                                      |   |               |                             |               |             |               |  |  |  |

En actividades del contratista durante el perdido del informe se coloca la cantidad de actividades que aparezcan en las obligaciones contractuales del contrato y se oprime enter.

## ACTIVIDADES DEL CONTRATISTA DURANTE EL PERÍODO DEL INFORME

Cantidad de Obligaciones

Por ejemplo, si digito 5, aparecerán 5 campos para que se coloque la obligación 1 en el campo que dice escriba textualmente la obligación 1 y así sucesivamente y debajo de cada una de ellas podrá detallar cada actividad.

|   |                                     | ACTIVIDADES DEL CONTRATISTA DURANTE EL PERÍODO DEL INFORME                                                 |    |
|---|-------------------------------------|----------------------------------------------------------------------------------------------------|----|
|   | Cantidad de Obligaciones            | 5                                                                                                    | \$ |
|   | 1. ESCRIBA TEXTUALMENTE LA C        | DBLIGACIÓN No. 1 DE SU CONTRATO)                                                                           |    |
|   | En este espacio mencione las accior | nes desarrolladas por usted en cumplimiento de esta obligación contractual, durante el período del informe | /i |
|   | 2. ESCRIBA TEXTUALMENTE LA C        | DBLIGACIÓN No. 2 DE SU CONTRATO)                                                                           | /i |
|   | En este espacio mencione las accior | nes desarrolladas por usted en cumplimiento de esta obligación contractual, durante el período del informe |    |
|   | 3. ESCRIBA TEXTUALMENTE LA C        | DELIGACIÓN No. 3 DE SU CONTRATO)                                                                           |    |
|   | En este espacio mencione las accior | nes desarrolladas por usted en cumplimiento de esta obligación contractual, durante el período del informe |    |
| , | 4. ESCRIBA TEXTUALMENTE LA C        | DBLIGACIÓN No. 4 DE SU CONTRATO)                                                                           |    |
|   | En este espacio mencione las accior | nes desarrolladas por usted en cumplimiento de esta obligación contractual, durante el período del informe |    |
| 1 | 5. ESCRIBA TEXTUALMENTE LA C        | DBLIGACIÓN No. 5 DE SU CONTRATO)                                                                           | /i |
|   | En este espacio mencione las accior | nes desarrolladas por usted en cumplimiento de esta obligación contractual, durante el período del informe |    |
|   |                                     |                                                                                                    | // |

A continuación, se procede a diligenciar el producto entregado que aparee en el contrato, en el campo fecha de entrega del producto la coloca el sistema automáticamente en el momento que seleccionamos la fecha de presentación del informe en la parte superior y en el mecanismo de verifican se debe indicar la forma en el que se agregan los anexos como se puede apreciar en el siguiente ejemplo.

| PRODUCTOS ENTREGADOS DURANTE EL PERÍODO DEL PRESENTE INFORME                                                                                                    |                                  |                                             |  |  |  |  |  |  |  |  |  |
|----------------------------------------------------------------------------------------------------|----------------------------------|---------------------------------------------|--|--|--|--|--|--|--|--|--|
| PRODUCTO ENTREGADO                                                                                                    | FECHA DE ENTREGA<br>DEL PRODUCTO | MECANISMO DE VERIFICACIÓN                   |  |  |  |  |  |  |  |  |  |
| Informe periódico que de cuenta del desarrollo d cada una de las<br>actividades contractuales, en el cual deberá incluir las actas, soportes<br>y documentos que se generan en el desarrollo del objeto contractual | 16/03/2020                       | Informe de tallado y cd que contiene anexos |  |  |  |  |  |  |  |  |  |

En la declaración juramentada se marca con una x en la columna si o en la columna no según sea el caso y se adiciona la observación pertinente si aplica o no.

|                                                        | [  | ECLARAC | CIÓN JURAMENTADA        |
|--------------------------------------------------------|----|---------|-------------------------|
|                                                        | SI | NO      | OBSERVACIONES           |
| ¿De acuerdo con el Artículo 383. Parágrafo 2 del       |    |         |                         |
| Estatuto Tributario, para la prestación del servicio o |    |         |                         |
| actividad he contratado o vinculado dos (2) o más      |    | х       |                         |
| trabajadores asociados a la actividad por al menos     |    |         |                         |
| noventa (90) días continuos o discontinuos:?           |    |         |                         |
| ¿Pertenece usted al nuevo Regimen Simple de            |    | v       |                         |
| trubutacion responsabilidad en el RUT (47)?            |    | ^       |                         |
| ¿Es usted responsable de Impuesto sobre Ventas         |    | v       |                         |
| (IVA)?                                                 |    | ^       |                         |
| ¿Es responsable de declaración de renta año            |    | v       |                         |
| inmediatamente anterior?                               |    | ^       |                         |
| ¿Es usted una Entidad Estatal o tiene regimen de       | ~  |         | - Cual2 Estidad www.www |
| tributacion especial?                                  | ^  |         |                         |
| ¿Es usted Facturador Electronico?                      |    |         |                         |
| ¿Tiene dependientes a su cargo? (Decreto 1070 de       |    |         |                         |
| 2013 Art. 387 E.T.) Anexar documento con cada pago     |    | ~       |                         |
| correspondiente (solo se tomara encuenta si se         |    | ^       | se anexa                |
| anexan soportes mencionados tabla Art 387)             |    |         |                         |
| ¿Realizo pagos por intereses de vivienda o intereses   |    |         |                         |
| por creditos en el ICETEX en el año 2019? Anexar       |    | х       |                         |
| certificaciones en cada pago                           |    |         |                         |
| ¿Realizo pagos de Medicina Prepagada o Plan            |    |         |                         |
| Complementario en el año 2019? Anexar certificación    |    | х       |                         |
| en cada pago                                           |    |         |                         |
| ¿Efectúa pagos en una cuenta AFC? De ser así en        |    |         |                         |
| observaciones indique el valor mensual pagado          |    | х       |                         |
| anexando certificación bancaria de la cuenta AFC       |    |         |                         |
| ¿Efectúa pagos de Pensiones Voluntarias? De ser así    |    |         |                         |
| en observaciones indique el valor mensual (Anexar      |    | х       |                         |
| copia del pago correspondiente)                        |    |         |                         |
| ¿Actualmente tiene suscrito otros contratos con el     |    | x       |                         |
| Distrito o la Nación?                                  |    | r -     | I                       |

En esta parte deben leer detenidamente e indicar con una x en si o en no según sea el caso.

Yo ARTISTA FORMADOR , en mi calidad de contratista del IDARTES certifico bajo la gravedad de juramento, que los documentos soporte del pago de Salud, Pensión y ARL, corresponden a los ingresos provenientes del contrato materia del pago sujeto a retención y que estos aportes NO 🇮 SI 🗌 sirvieron para la disminución de la base de Retención en la Fuente de Renta o del impuesto de Industria y Comercio en otro cobro, por lo tanto NO 🎜 SI 🗌 pueden ser tomados para tal fin por el IDARTES.

## Después se debe colocar el mes vencido y el numero de a planilla a adjuntar.

| El (los) número(s) o referencia | s(s) de las(s) planilla(s) por el aporte de(l) (los) mes(es) de [ | FEBRERO | es(son): |
|---------------------------------|-------------------------------------------------------------------|---------|----------|
| 0011223344                      | (Anexo copia(s) de la(s) planilla(s)).                            |         |          |

En el botón rojo se da clic y se anexa la planilla y todos los anexos que se desee agregar.

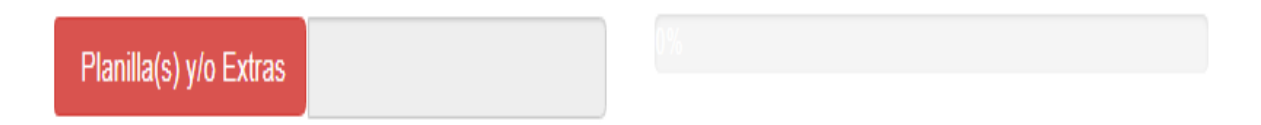

Se deben seleccionar todos los archivos al tiempo ya que si posteriormente se desea agregar otro archivo este remplazar los anteriores.

| •                        | Abrir                                                    |                                   |                      | ×                 | x   🛐 9a47694e-a4db-4901-acb2-e3e x   + 🛛 🗖 🗙                 |
|--------------------------|----------------------------------------------------------|-----------------------------------|----------------------|-------------------|---------------------------------------------------------------|
| 🔄 🎯 👻 🕆 👔 🕨 Este ec      | quipo → Documentos →                                     | ~ C                               | Buscar en Documentos | م                 | 🔍 🕁 👼 Incógnito (2) 🚦                                         |
| Organizar 👻 Nueva carpet | a                                                        |                                   | 8== •                |                   |                                                               |
| 🔆 Favoritos              | Nombre                                                   | Fecha de modifica Tipe            | Tar 1                |                   |                                                               |
| 🐌 Descargas              | 👃 pago febrero                                           | 14/03/2020 10:09 a Add            | be Acrobat D         |                   |                                                               |
| Escritorio               | 👃 sideap final no va mas                                 | 13/02/2020 3:08 p Add             | be Acrobat D         |                   |                                                               |
| Sitios recientes         | IMG_20200213_0008                                        | 13/02/2020 3:06 p Add             | be Acrobat D         |                   |                                                               |
|                          | IMG_20200213_0007                                        | 13/02/2020 3:06 p Add             | be Acrobat D         |                   | locumentos soporte del pago de Salud, Pension y               |
| 👰 Este equipo            | IMG_20200213_0006                                        | 13/02/2020 3:05 p Add             | be Acrobat D         |                   | SI sirvieron para la disminución de la base                   |
| \rm Descargas            | IMG_20200213_0005                                        | 13/02/2020 3:04 p Add             | be Acrobat D         |                   | eden ser tomados para tal fin por el IDARTES.                 |
| Documentos               | IMG_20200213_0004                                        | 13/02/2020 3:04 p Add             | be Acrobat D         | 8 100 alla        |                                                               |
| 📔 Escritorio             | IMG_20200213_0003                                        | 13/02/2020 3:03 p Add             | be Acrobat D         |                   | s(son):                                                       |
| 崖 Imágenes               | IMG_20200213_0002                                        | 13/02/2020 3:03 p Add             | be Acrobat D         | E. Lawrence       |                                                               |
| 🚺 Música                 | IMG_20200213_0001                                        | 13/02/2020 3:01 p Add             | be Acrobat D         |                   |                                                               |
| 📑 Vídeos                 | 🎉 Camtasia                                               | 14/03/2020 3:16 p Car             | eta de archivos      | 10 - 10 - 10 - 10 |                                                               |
| 🊢 Disco local (C:)       | 🐌 Wondershare Filmora 9                                  | 14/03/2020 3:12 p Car             | eta de archivos      |                   |                                                               |
| 👝 Disco local (D:)       | 🐌 Bandicam                                               | 14/03/2020 3:05 p Car             | eta de archivos      |                   |                                                               |
|                          | 🐌 HeidiSQL                                               | 15/02/2020 8:14 a Car             | eta de archivos      |                   |                                                               |
| 🗣 Red                    | PAPELES 2020 ANDREA GAITAN                               | 13/02/2020 3:18 p Car             | eta de archivos      |                   |                                                               |
|                          | \mu pdf                                                  | 13/02/2020 3:01 p Car             | eta de archivos      |                   | S HAN SIDO VERIFICADOS POR:                                   |
|                          | SISED                                                    | 01/05/2019 10:28 a Car            | eta de archivos      |                   |                                                               |
|                          | 🎉 Blocs de notas de OneNote                              | 02/03/2019 6:43 p Car             | eta de archivos      |                   |                                                               |
|                          | Plantillas personalizadas de Office                      | 16/02/2019 7:48 a Car             | eta de archivos      | 1 (A) (A)         |                                                               |
| Nombre:                  | "IMG_20200213_0002" "pago febrero" "sideap final no va r | mas" "IMG_20200213_0008" "IMG_i 🗸 | Adobe Acrobat Docum  | ent V<br>Cancelar | DR                                                            |
| CRÉCA NI                 |                                                          |                                   |                      |                   | Activar Windows<br>Ir a Configuración de P <b>BOGOTX</b> ows. |

Posterior a esto aparecen los nombres de las personas que supervisan el contrato si no corresponden favor comunicarse con soporte SIF.

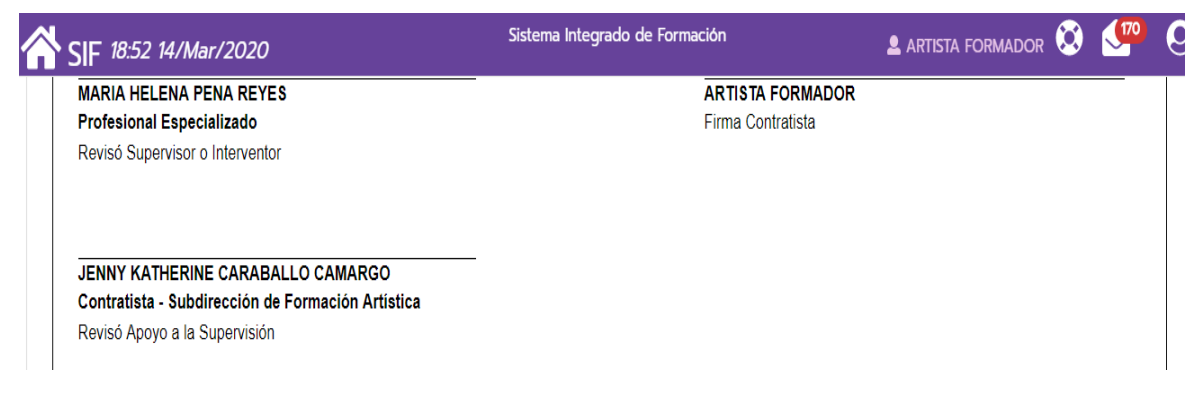

Por último, en la parte inferior encontráremos dos botones sin finalizar y guardar.

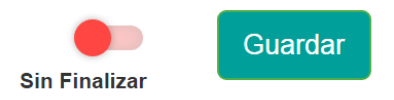

Si se considera que el informe está incompleto y se pretende guardar como borrador se debe dejar sin finalizar y clic en guardar y aparecerá el siguiente mensaje donde le daremos clic en sí:

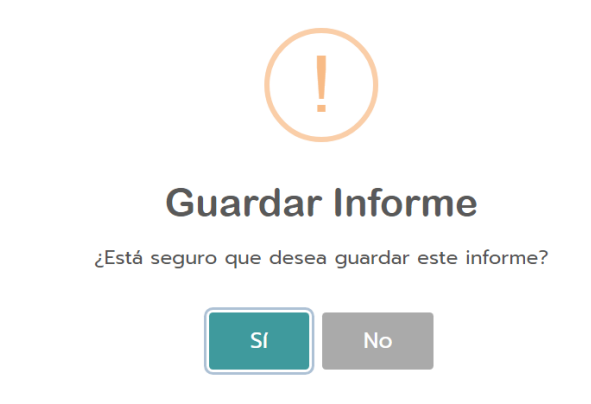

Si por el contrario ya queremos enviar el informe porque ya está terminado se da clic en finalizado y el botón se pondrá de color verde y luego clic en guardar.

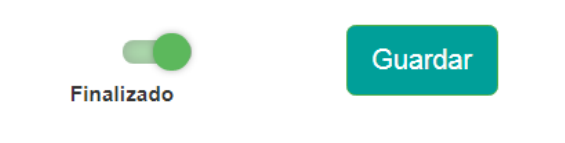

Aparecerá el siguiente aviso y se debe dar clic en sí:

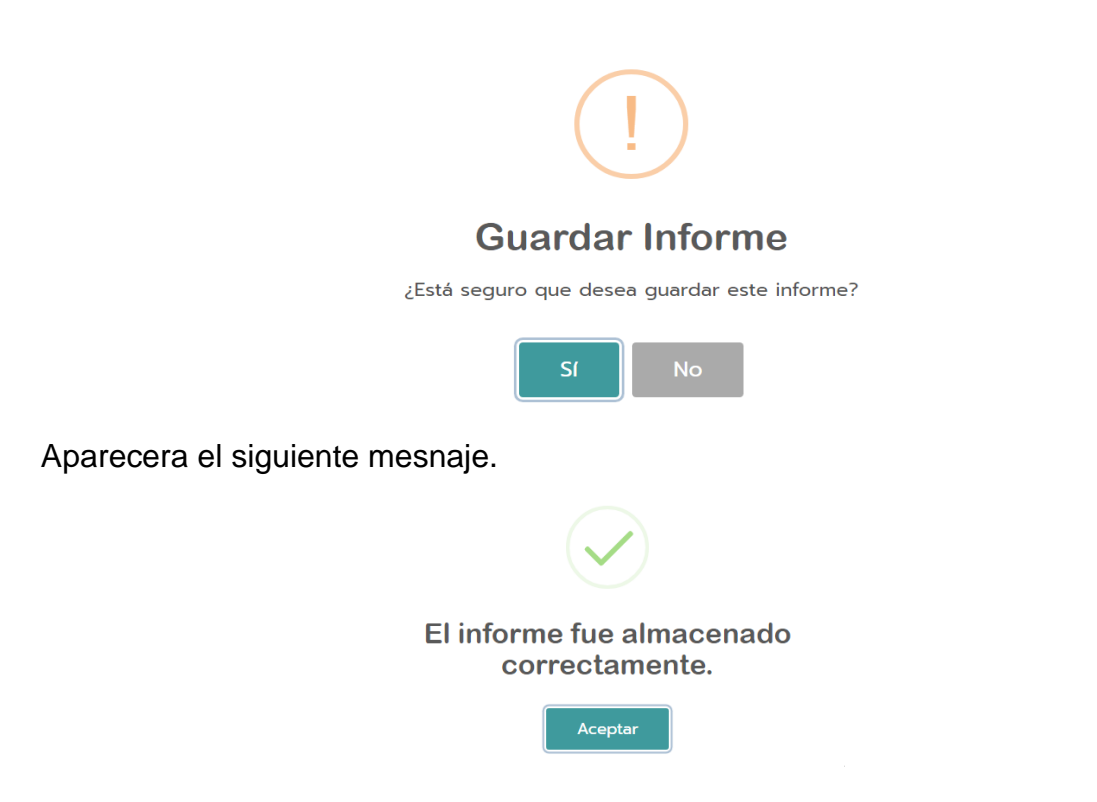

Al dar clic en aceptar retornaremos a la pestaña listado donde se puede observar el informe que se acabó de enviar, es aquí en esta misma ventana donde podrá validar si el informe fue aprobado por el supervisor y el área financiera o rechazado con alguna observación para corregir.

| SIF 18:54 14/Mar/2020                                                 |                                             | Sistema Integrado de Formación |                                      | 🛓 ARTISTA FORMADOR ጰ 🐓 🤤 |
|-----------------------------------------------------------------------|---------------------------------------------|--------------------------------|--------------------------------------|--------------------------|
| Informe para Pago Listado                                             |                                             |                                |                                      |                          |
|                                                                       |                                             |                                |                                      |                          |
| NOTA IMPORTANTE:<br>Recuerde que el archivo pdf se debe imprimir en l | roja OFICIO.                                |                                |                                      |                          |
|                                                                       |                                             |                                |                                      |                          |
| Tipo de Informe                                                       | Informes Propios                            | •                              |                                      |                          |
| Estado Informe de Pago                                                | Ver, Editar, Descargar, Por Revisar         | •                              |                                      |                          |
| Estado Documento                                                      | Diligenciar, Editar, Descargar, Por Revisar | Ŧ                              |                                      |                          |
| Fecha Final del Periodo                                               | dd/mm/aaaa                                  |                                |                                      |                          |
| Ver Informes Anteriores                                               | NO NO                                       |                                |                                      |                          |
| Cd                                                                    | onsultar                                    |                                |                                      |                          |
| Descargar Listado Ver 25 v registros por p                            | agina                                       |                                |                                      |                          |
|                                                                       |                                             |                                |                                      | Filtrar                  |
| N Identificacion                                                      | ↓↑ N Contrato ↓↑ Periodo                    | 1 Fecha de Registro/Edicion    | Informe de Pago                      | ↓† Documento ↓†          |
| 79782029 ARTISTA FORMADOR                                             | R 375 - 2020 01/02/2020 - 29/02/202         | 0 2020-03-14 18:53:44          | Ver Apoyo Supervisión Apoyo Financia | TO Enviado Diligenciar   |

Si no le aprobaron el informe le saldrá quien no aprobó el informe si apoyo a la supervisión o apoyo financiero y un botón amarillo para que el edita y realice las correcciones según sea el caso.

| N<br>Identificacion ↓↑ | Nombre<br>Contratista        | .↓↑ | N<br>Contrato ↓↑ | Periodo                    | ↓† | Fecha de<br>Registro/Edicion | Ļĵ | Informe de Pago      |                | ţţ                  | Documento 🕼 |
|------------------------|------------------------------|-----|------------------|----------------------------|----|------------------------------|----|----------------------|----------------|---------------------|-------------|
| 1000000                | PEPITO PEPITO<br>PEREZ PEREZ |     | 999-2020         | 13/02/2020 -<br>13/03/2020 |    | 2020-03-15 16:26:5           | 1  | ď                    |                | •                   | Diligenciar |
|                        |                              |     |                  |                            |    |                              |    | No.Ap Apoyo Supervis | sión Apoyo Fir | nanciero Sin Enviar |             |

Si por el contrario ya fue aprobado el informe por alguna de las dos áreas aparecerá de la siguiente manera:

| N<br>Identificacion ↓↑ | Nombre<br>Contratista  ↓†          | N<br>Contrato  ↓† | Periodo ↓↑                    | Fecha de<br>Registro/Edicion  ↓† | Informe de Pago                          | Ļţ                           | Documento \downarrow |
|------------------------|------------------------------------|-------------------|-------------------------------|----------------------------------|------------------------------------------|------------------------------|----------------------|
| 100000                 | PEPITO<br>PEPITO<br>PEREZ<br>PEREZ | 999-2020          | 13/02/2020<br>-<br>13/03/2020 | 2020-03-17 06:33:08              | Ver<br>Vo.Bo Apoyo Supervisión Apoyo Fin | anciero <mark>Enviado</mark> | Sin Finalizar        |

Recuerde: Solo podrá descargar el informe si cuenta con los dos aprobados

| SIF 6:42 17            | /Mar/2020                          |                  |                               |                                 |                                      | 💄 PEPITO PEREZ 这               | <b>(146)</b> Q |
|------------------------|------------------------------------|------------------|-------------------------------|---------------------------------|--------------------------------------|--------------------------------|----------------|
| Descargar Listado      | Consultar<br>Ver 25 v r            | egistros por pag | jina                          |                                 |                                      | Filtrar                        |                |
| N<br>Identificacion ↓† | Nombre<br>Contratista ↓↑           | N<br>Contrato ↓† | Periodo ↓↑                    | Fecha de<br>Registro/Edicion ↓† | Informe de Pago                      |                                | 1 Docume       |
| 100000                 | PEPITO<br>PEPITO<br>PEREZ<br>PEREZ | 999-2020         | 13/02/2020<br>-<br>13/03/2020 | 2020-03-17 06:33:08             | Descargar<br>Vo.Bo Apoyo Supervisión | Vo.Bo Apoyo Financiero Aprobad | Diligen        |

Nota: En caso de no ser así comunicarse a soporte sif por correo electrónico (sif@idartes.gov.co), teléfono 3795750 ext 5219 o por el salvavidas que se encuentra en la parte superior izquierda de la pantalla al lado del nombre.

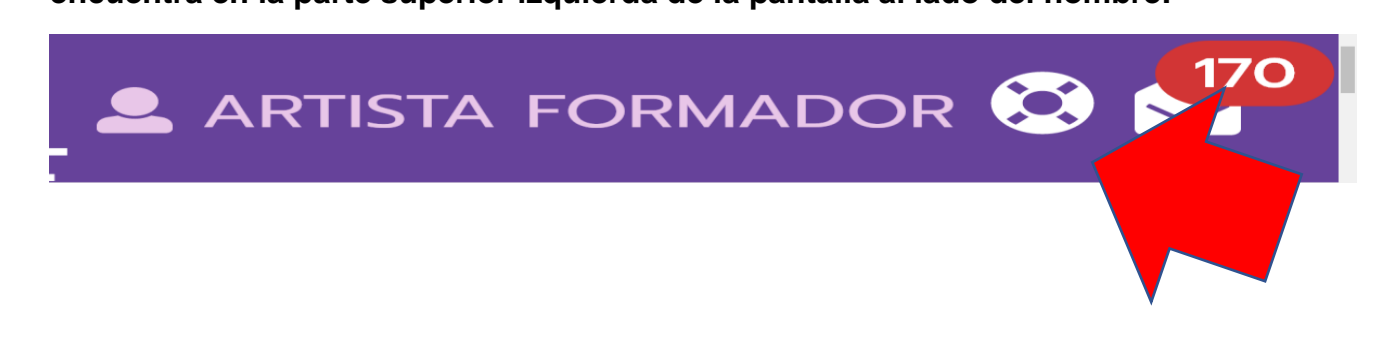